# X12 取扱説明書

■ 各部の名称

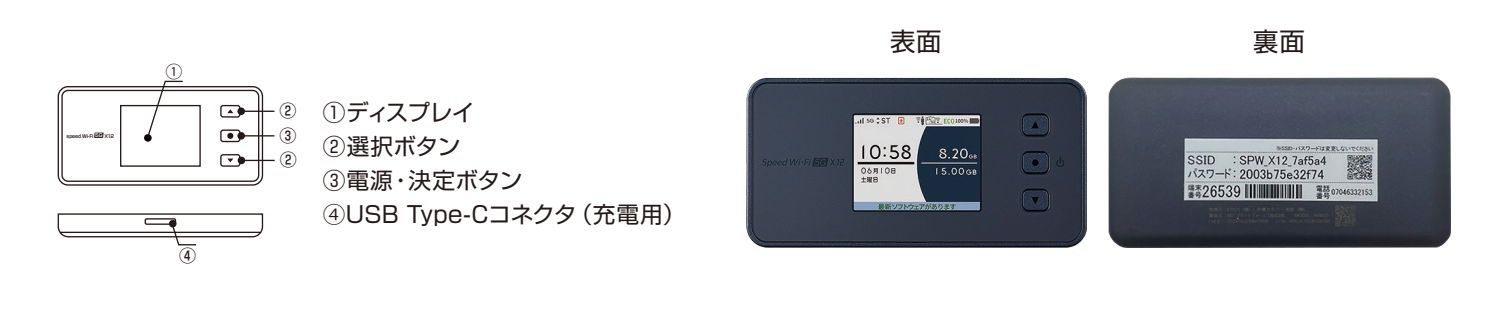

### ■ 電源のオン・オフ

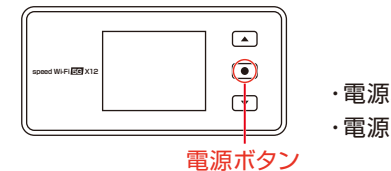

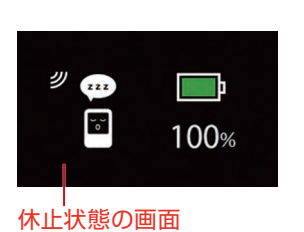

- ・電源オン:ディスプレイにNECと表示されるまで電源ボタンを押し続けてください。
  ・電源オフ:電源ボタンを長押しすると電源オプション画面が表示されます。
  電源オプション画面で「電源OFF」を選択・決定してください。
  ・再起動:電源ボタンを長押しすると電源オプション画面が表示されます。
  電源オプション画面で「再起動」を選択・決定してください。
- ・休止状態:一定時間操作がないと休止状態になります。電源ボタン長押しで起動します。

### ■ WiFiの接続方法

WiFiへの接続は以下の2通りの方法があります。カメラ付き端末(iOS11以降・Android10以降)ではQRコードからWiFi接続が可能です。

### かんたん接続 QRコードによるWiFi接続

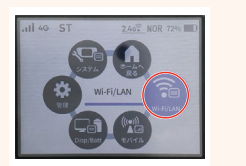

ホーム画面の状態で選択ボタ ンを一度押し、「Wi-Fi/LAN」 を選択して決定(電源)ボタン を押してください。

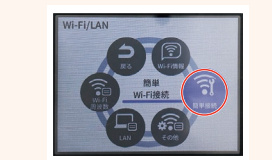

選択ボタンで「簡単接続」を選 択し、決定ボタンを押してくだ さい。

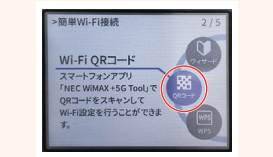

選択ボタンで「Wi-Fi QRコー ド」を選択し、決定ボタンを押 します。

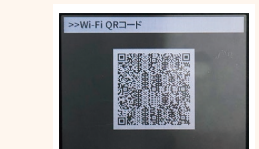

表示されたQRコードをスマー トフォン/タブレットで読み込 むとWiFiに接続します。

### 手動入力によるWiFi接続

### ▶端末裏のステッカーを確認

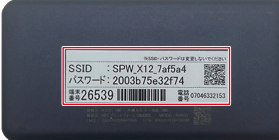

端末裏のステッカーに記載のあ るSSIDを接続したい機器で選 択し、パスワードを入力してく ださい。

### ▶端末操作をしてSSID・パスワードを表示

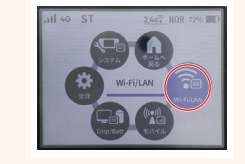

ホーム画面の状態で選択ボタンを一度押し、「Wi-Fi/LAN」 を選択して決定(電源)ボタン を押してください。

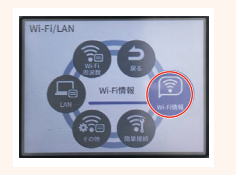

「Wi-Fi情報」を選択し、決 定ボタンを押してください。

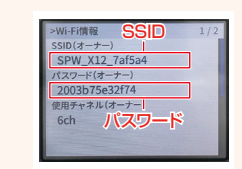

表示されたSSIDを接続したい 機器で選択し、パスワードを入 力してください。

### ■ WiFiの接続状況

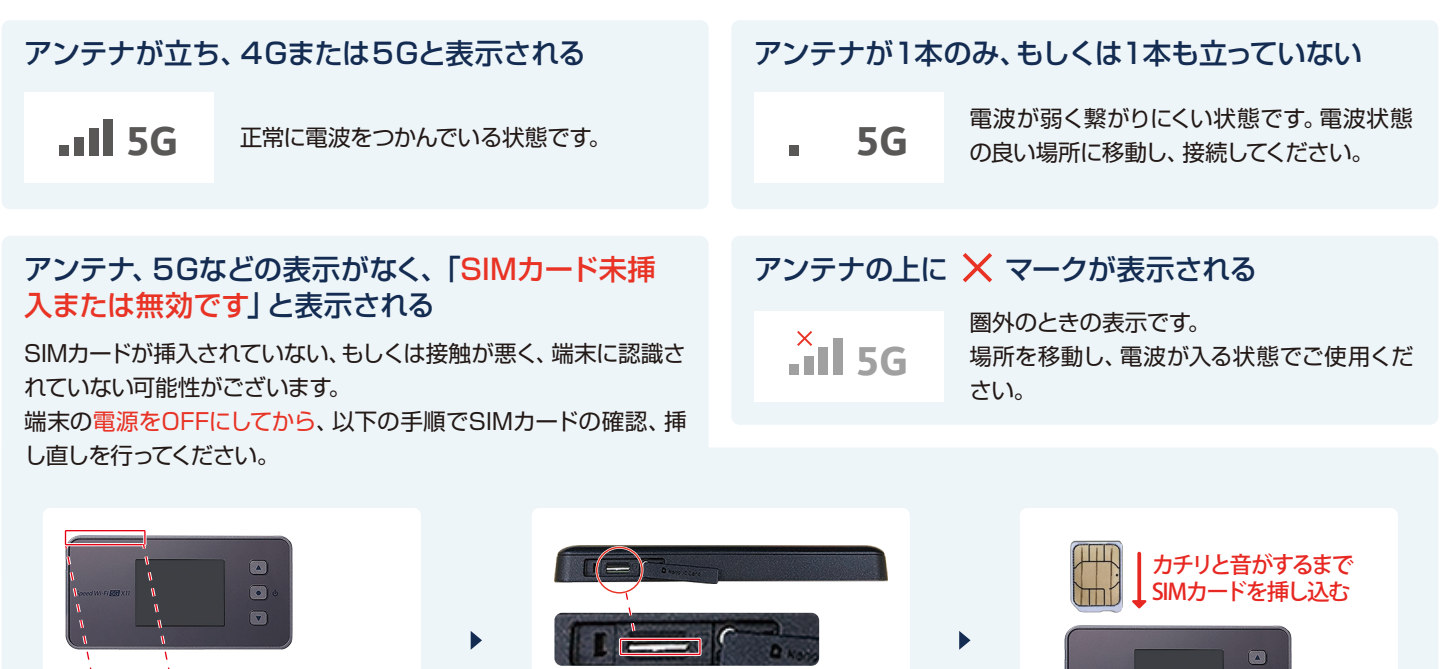

SIMカードが挿入されているか確認 (画像はSIMカードが入った状態)

SIMカードが挿入されているか確認し、 SIMカードを爪で押して取り出します。

写真の向きでSIMカードを挿入し直し、電 源をつけてください。

#### 周波数の変更方法

ます。

①ホーム画面から選択ボタンを押し、「Wi-Fi/LAN」を選択

開ける

端末上部の左側にあるSIMカバーを開け

②設定したい周波数を選択

※5GHz を屋外利用する場合は必ず(屋外用)を選択してください。 屋内用の 5GHz 帯を屋外で利用することは法律で禁止されています。 また、接続する機器は 5GHz 帯に対応しているものをご利用ください。

### Tips 2.4GHzと5GHzの周波数の特徴

# 2.4GHz

- 電波が遠くまで届きやすい
- 障害物による影響が少ない
- × 電波干渉を受けやすく、通 信が不安定になりやすい

### 5GHz

- 他の電波の干渉が少ない
- 通信速度が速い
- × 障害物・遮蔽物に弱く、電波
  - が遠くまで届かない

## ■ トラブルシューティング

### ★ 充電がたまらない

充電時にWiFiの電源がオンのままですと、通信をしており充電が 十分にたまっていない可能性がございます。 充電時はWiFi機器の電源をオフにして充電をお試しください。

### 🗙 電波をつかまない

以下の手順で端末の初期化を行ってください。

### 🗙 通信が切れる、速度が遅い

接続状況をご確認いただき、電波が弱い場合は電波状態が良い場所にご移動ください。また、時間帯によっては回線が混雑している場合がございます。時間をおいて再度接続をお試しください。

### 🗙 電源が入らない

ー時的な不具合、もしくは充電不足が考えられます。同梱の充電器 で充電いただき、再度電源ボタンを長押ししてください。

### 端末初期化の手順

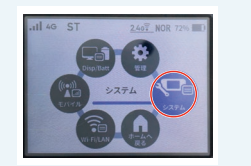

ホーム画面の状態で選択ボタ ンを一度押し、「システム」を 選択して決定(電源)ボタンを 押してください。

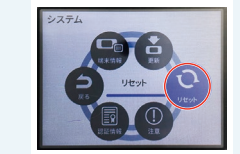

選択ボタンで「リセット」を選 択し、決定ボタンを押してくだ さい。

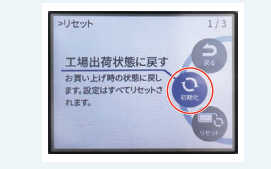

選択ボタンで「初期化」を選択 し、決定ボタンを押します。

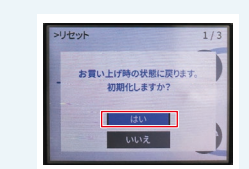

確認画面で、「はい」を選択して、端末が再起動したら初期 化完了です。

# 症状が改善されない場合、またはご不明な点がありましたら下記までご連絡ください。

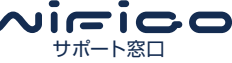

O120-997-140
 9:30~12:00/13:00~18:00 (土日祝除く)

🖂 info@wifigo.jp

クロスデータ株式会社 〒160-0022 東京都新宿区新宿3-4-1 東新宿ビル5F